Go to: https://eservices.vaughan.ca and select "Registered User"

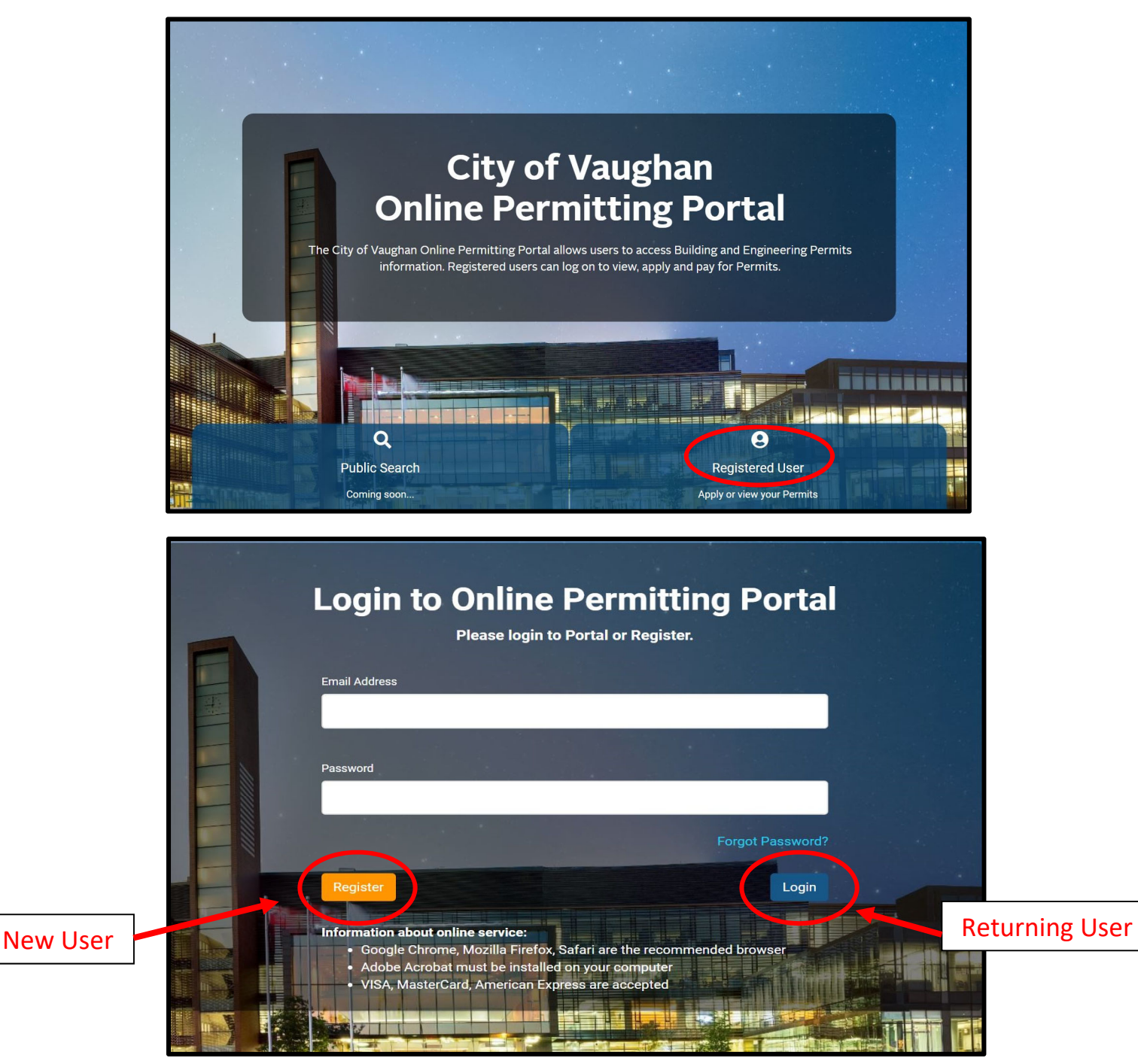

### **Register Page**

<u>Scenario #1</u> – If you applied for other permits with the City - select "I have applied for Permit previously".

Scenario #2 – If this is your first time applying for a permit - select "I am applying for the first time".

Complete all **\*required fields** and select **"Submit"** 

| Register       Please fill in below information   Scenario #1                                                              |                                                                                                    |
|----------------------------------------------------------------------------------------------------|----------------------------------------------------------------------------------------------------|
| Please select:<br>I have applied for a Permit previously. I am applying for the Permit for<br>* Please select: is required | the first the first the fi |
| First Name                                                                                                    | Last Name                                                                                                    |
| * First Name is required                                                                                                   | * Last Name is required                                                                                                    |
| Email Address                                                                                                    | Comfirm Email Address                                                                                                    |
| * Email Address is required                                                                                                | * Comfirm Email Address is required                                                                                                    |
| Back                                                                                                    | Submit                                                                                                    |

A message will pop up to check for confirmation email with next steps. Select "Continue"

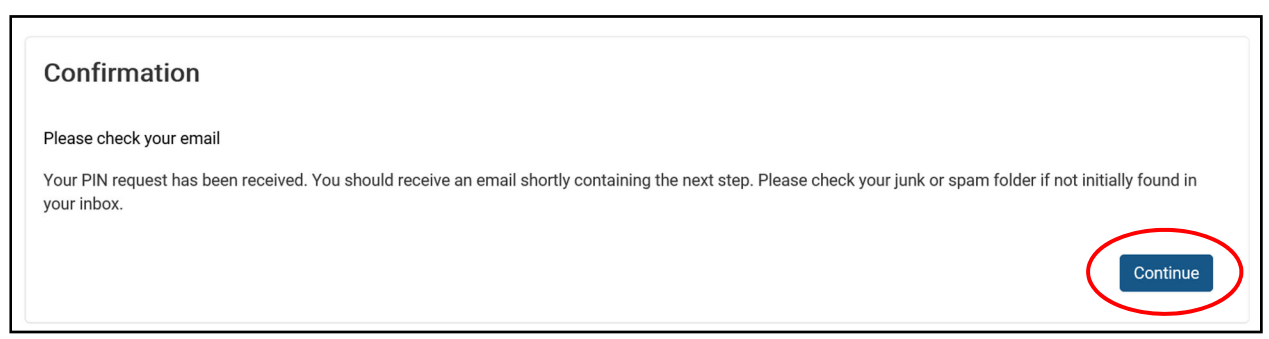

Open confirmation email and select "Click here" to retrieve PIN verification.

City of Vaughan Online Permitting Portal Registration Inbox ×

| • | no_reply@vaughan.ca                                                                                             |
|---|----------------------------------------------------------------------------------------------------|
|   | to me                                                                                                    |
|   | Dear Dan,                                                                                                    |
|   | You recently registered for City of Vaughan Online Permitting Portal. Click here to complete your registration. |
|   | Regards                                                                                                    |
|   | City of Vaughan                                                                                                 |

City of Vaughan Online Permitting Portal - Subdivision Grading Manual

## Click "Verify PIN"

| PIN Verification<br>Enter the email address associated with you Portal accord | int        |  |
|-------------------------------------------------------------------------------|------------|--|
| Email Address                                                                 | PIN        |  |
| john.smith@gmail.com                                                          | 3672652531 |  |

Now create your password and select "Submit".

| VAUGHAN A | lome                                                                                                    |
|-----------|----------------------------------------------------------------------------------------------------|
|           | <ul> <li>Passwords must contain at least eight characters and characters from three of the following four categories:</li> <li>At least one uppercase letter</li> <li>At least one lowercase letter</li> <li>At least one number</li> <li>At least one special character (e.g. !; £; \$; #; &amp;).</li> </ul> |
|           | New Password                                                                                                    |
|           | •••••                                                                                                    |
|           | Confirm Password                                                                                                    |
|           | ••••••••                                                                                                    |
|           |                                                                                                    |
|           | Back                                                                                                    |

Password has been confirmed. Select "OK".

| S | Set Password Confirmation                                                    |
|---|------------------------------------------------------------------------------|
| Y | our password has been successfully set. Please login with your new password. |
|   | ОК                                                                           |

# SUCCESS! REGISTRATION IS NOW COMPLETE!

### <u>Login</u>

You will be redirected to the login portal screen. Type in your email address and password and select "**Login**"

|    | Login to Online Permitting Por<br>Please login to Portal or Register.                                                                                                    | tal |
|----|----------------------------------------------------------------------------------------------------|-----|
| ×, | Email Address<br>john.smith@gmail.com                                                                                                    |     |
|    | Password                                                                                                    |     |
|    | Forgot Passv<br>Register                                                                                                    | gin |
|    | Information about online service:<br>• Google Chrome, Mozilla Firefox, Safari are the recommended browser<br>• Adobe Acrobat must be installed on your computer<br>• VISA, MasterCard, American Express are accepted |     |

Under "My Permits" section - Select "Add New Permit"

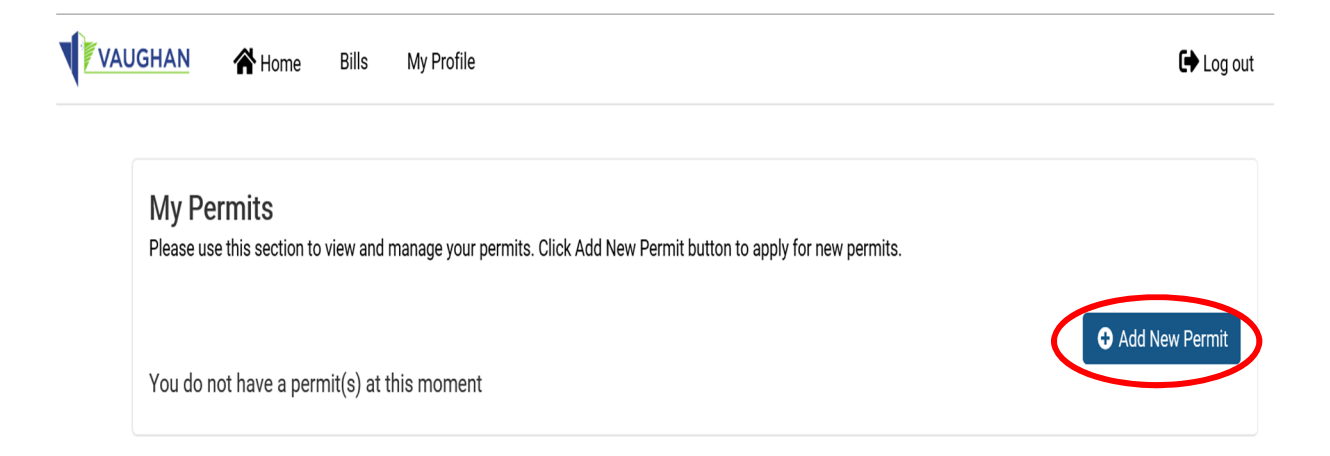

### New Application Process - Step 1 - Select Type

Select:

- 1. Application Type Grading & Pool Permit
- 2. Sub Type Grading
- 3. Work Type select the appropriate subdivision category
  - a. Subdivision House Single
  - b. Subdivision House Semi
  - c. Freehold Townhouse
- 4. Description of Proposed Work include short description "subdivision grading"
- 5. Select "Continue"

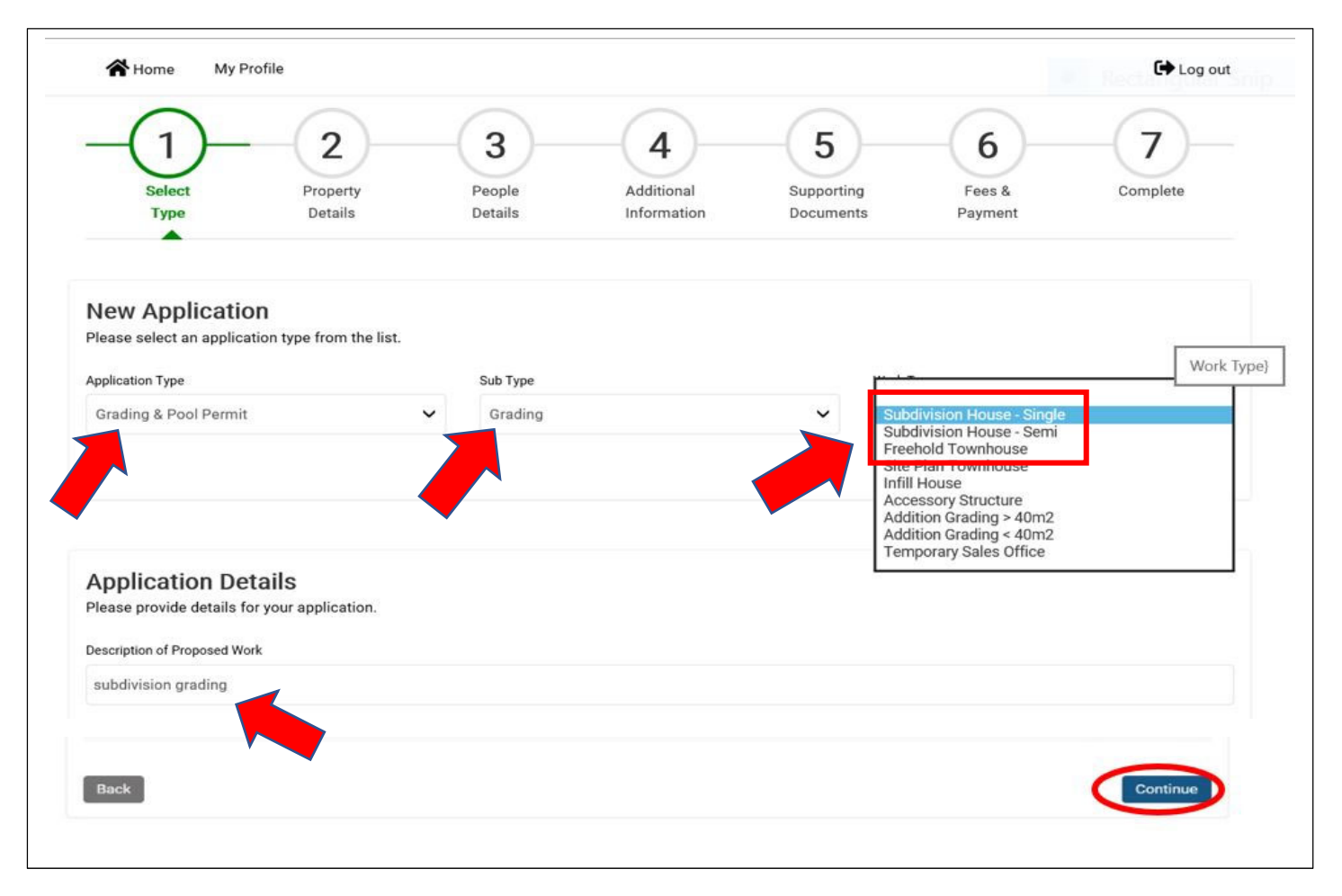

City of Vaughan Online Permitting Portal - Subdivision Grading Manual

New Application Process - Step 2 - Property Details

Type in property address in the "Search Address" field and select "Search"

Find the address from the "Return Results" field and choose "Select" and "Continue"

| 3. Click Continue button             | . (Note: nwy for nighway, for example: nwy 7, nwy 400).                                              |
|--------------------------------------|----------------------------------------------------------------------------------------------------|
| Search Address                       |                                                                                                    |
|                                      | Do not include street type (i.e. Drive, Street etc.)<br>Only street number and/or name are required. |
| Return Result<br>2141 Major Mackenzi | e Dr , Vaughan ON, L6A1T1                                                                            |
| Selected Address                     |                                                                                                    |
|                                      | Pr. Venshar ON LCA171                                                                                |

## New Application Process Step 3 – People Details

Complete all **\*required fields** and **"Continue".** In most cases for subdivision grading applications, the applicant is the same as the owner.

| First Name | Last Name   | Organization |                         |
|------------|-------------|--------------|-------------------------|
| Street No. | Street Name | Street Type  | Apt/Unit No.            |
| City       | Province    | Postal Code  | Phone Number(Bus./Home) |
| Cell No.   | Email       |              |                         |

(you can select "Save for Later" if you wish to save and complete the application at a later time)

### New Application Process Step 4 – Additional Information

### Complete all **\*required fields** and **"Continue"**.

| Additional Information                                                                                                    |                                                                                                    |  |
|----------------------------------------------------------------------------------------------------|----------------------------------------------------------------------------------------------------|--|
|                                                                                                    |                                                                                                    |  |
|                                                                                                    |                                                                                                    |  |
| Disclaimer                                                                                                    |                                                                                                    |  |
| A minimum fee of \$100 per permit will be paid through the po<br>review will only continue upon full payment of outstanding pe | <ol> <li>The outstanding balance will be paid upon completion of pre-application screening. I acknowledge that the permit<br/>it fees.</li> </ol> |  |
| ○ Yes ○ No                                                                                                    |                                                                                                    |  |
| * A minimum fee of \$100 per permit will be paid through the<br>permit review will only continue upon full payment of outsta   | ortal. The outstanding balance will be paid upon completion of pre-application screening. I acknowledge that the ding permit fees. is required    |  |
| Back                                                                                                    | Save for Later Continue                                                                                                    |  |

## New Application Process Step 4 - Supporting Documents

To submit site grading plan :

- 1. From \*Document Type" select "Site Grading Plan"
- 2. Include short description
- 3. Select "Browse" to find your files for upload.
- 4. Then select "Upload Document" and "Continue"

| Supporting Documents<br>Mandatory supporting documents: (Development Inspection and<br>1. Site Grading Plan Mandatory document<br>You do not have any document                                                                                     | Lot Grading F | orms can be found he | re) |              |             |         |
|----------------------------------------------------------------------------------------------------|---------------|----------------------|-----|--------------|-------------|---------|
| Upload New Document<br>Steps:<br>1. Select the Document Type and complete the Description;<br>2. Click the 'browse' button to upload PDF or Drag and Drop the PD<br>3. Click the 'Upload Document' button.<br>Document Type 1. Select Site Grading | ıF;           | Description          |     | 2. Include d | escription  |         |
| Site Grading Plan                                                                                                    | ~             | site grading plan    | 1   |              |             | >       |
| Detail                                                                                                    |               |                      |     |              |             |         |
|                                                                                                    |               |                      |     |              |             |         |
| File 3. Brow                                                                                                    | vse for file  | e from compute       | er  |              |             |         |
| Drag a file here or browse to upload.                                                                                                    |               |                      |     |              |             |         |
| * File is required                                                                                                    | ·······       |                      |     | Г            |             | ٦       |
| Upload Document 4. Upload .pdf docume                                                                                                    | nt            |                      |     |              | 5. Continue |         |
| Back                                                                                                    | Save fo       | r Later              |     |              |             | Continu |

Please see pg.14 for Document Upload Requirements.

## New Application Process Step 5 - Fees & Payment

### Check mark for the permit fee amount then select "Pay Selected Fees"

| Select P<br>Type I                                                                 | 2<br>roperty<br>Details<br>2<br>People<br>Details                                                                                                    | Additional Sup<br>Information Doc                                                                                              | 5 6<br>porting Fees<br>suments Payme                                                   | Complete              |
|------------------------------------------------------------------------------------|----------------------------------------------------------------------------------------------------|----------------------------------------------------------------------------------------------------|----------------------------------------------------------------------------------------|-----------------------|
| Fees & Payment<br>Permit fees are non-refundable<br>Click check box and select any | e<br>runpaid fees and click "Pay Selected Fee                                                                                                    | s" button to make payment                                                                                                    |                                                                                        |                       |
| Bill # ^                                                                           | Fee Details                                                                                                    |                                                                                                    | Total                                                                                  | Payment Status        |
| 320940                                                                             | Grading Permit (Subdivision)                                                                                                    | \$100.00                                                                                                    | \$100.00                                                                               | Unpaid                |
| 1 total<br>Fees selected for paymen<br>No fees selected                            | If submitting a grading per<br><b>'Save and Submit Later'</b> to<br>applications submitted.<br>\$100 minimum fee per per<br>The balance to be paid by<br>screening. Please contact | <u>rmit for more than on</u><br>o make one payment f<br>ermit collected with or<br>cheque after pre-app<br>t DEpermits@vaughan | <u>e lot</u> – select<br>for all<br>line submission.<br>lication<br>.ca for more info. | Save and Submit Later |

## Application submission is COMPLETE! Select "Go to Home" to add additional lots.

| pplication De  | tails                                      |                             |                                   |
|----------------|--------------------------------------------|-----------------------------|-----------------------------------|
| Permit Number: | Permit number will be available once the   | Type/SubType/Work:          | Grading & Pool Permit / Grading / |
| Adroop:        | application is accepted                    | Acceptonee Date:            | Subaivision House - Single        |
| Audress.       | 2141 Wajor Wackenzie Drive                 | Acceptance Date:            |                                   |
| Description:   | subdivision grading                        | Issue Date:                 |                                   |
| Jescription.   | subulvision grading                        | Expiry Date.                |                                   |
| c<br>iption:   | Online Payment Pending subdivision grading | Issue Date:<br>Expiry Date: |                                   |

To add another lot to this submission, from the **My Permits** page - please select "Add New Permit". Follow this process for each additional lot application required.

| Type to filter | the table columns                             |                               | To add anothe<br>- select " <b>Add I</b> | hission         | + Add New Perr       |          |
|----------------|-----------------------------------------------|-------------------------------|------------------------------------------|-----------------|----------------------|----------|
| Record ID ×    | Permit Number                                 | Type/SubType/Work             | Status                                   | Acceptance Date | Address              | Actions  |
| 483197         | Permit number will be                         | Grading & Pool                | Online Payment                           |                 | 2141 Major Mackenzie | i Detail |
|                | available once the<br>application is accepted | Subdivision House -<br>Single | Pending                                  |                 | Drive                |          |

After grading permits & drawings have been submitted for each lot required – you are now ready to process your batch payment.

### From the My Permits page – select "Pay Online".

| -                 |                                             |                           |                        |                          |                                      |              |
|-------------------|---------------------------------------------|---------------------------|------------------------|--------------------------|--------------------------------------|--------------|
| My Permit         | te l                                        |                           |                        |                          |                                      |              |
| Please use this s | section to view and manag                   | ge your permits. Click Ac | d New Permit button to | o apply for new permits. |                                      |              |
|                   |                                             |                           |                        |                          | <ul> <li>Rectangular Snip</li> </ul> |              |
| Type to filter th | ne table columns                            |                           |                        |                          |                                      | Add New Perr |
| Record ID ~       | Permit Number                               | Type/SubType/Work         | Status                 | Acceptance Date          | Address                              | Actions      |
|                   | _                                           | Crading & Dool            | Online Payment         |                          | 2141 Maior Mackenzie                 | Detail       |
| 483183            | Permit number will be                       | Grading & Poor            | orminerayment          |                          | mi i i i inajor inaonomio            |              |
| 483183            | Permit number will be<br>available once the | Permit / Grading /        | Pending                |                          | Drive                                | Detail       |

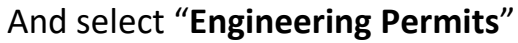

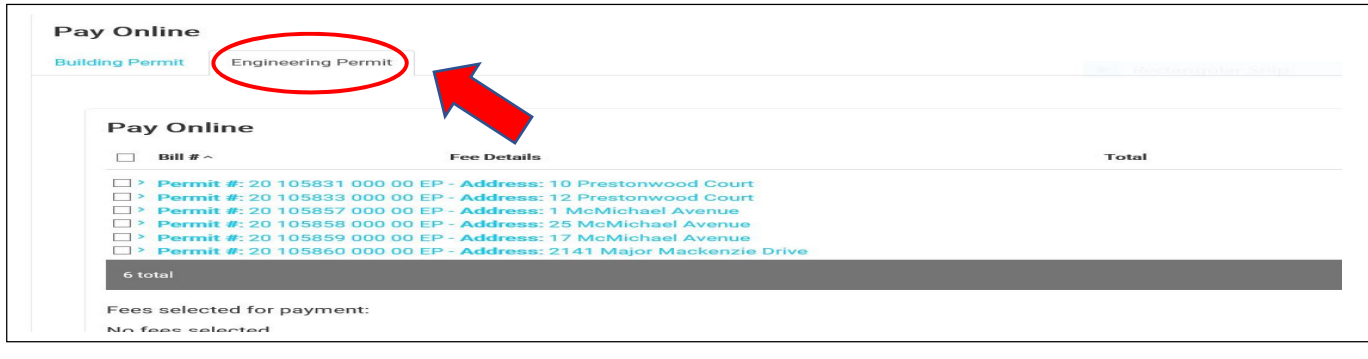

Place a  $\checkmark$  in box for each permit to be paid and "Pay Selected Fees"

| Bill # ^                                                       | Fee Details                                 | Total |
|----------------------------------------------------------------|---------------------------------------------|-------|
| Permit #: 20 1058                                              | 31 000 00 EP - Address: 10 Prestances Court |       |
| Permit #: 20 1058                                              | 33 000 00 EP - Address: 1                   |       |
| Permit #: 20 1058                                              | 57 000 00 EP - Address: 1 McMichael Avenue  |       |
| Permit #: 20 1058                                              | 58 000 00 EP - Address: 1996 1996 1997      |       |
| Permit #: 20 1058                                              | 59 000 00 EP - Address: 1.                  |       |
| 5 total                                                        |                                             |       |
| es selected for payr                                           | nent:                                       |       |
| <ul> <li>\$100.00: Bill Numl<br/>Grading Permit (Su</li> </ul> | <b>ber: 320915</b><br>bdivision) \$100.00   |       |
| <ul> <li>\$100.00: Bill Numl<br/>Grading Permit (Su</li> </ul> | <b>ber: 320916</b><br>bdivision) \$100.00   |       |
| <ul> <li>\$100.00: Bill Numl<br/>Grading Permit (Su</li> </ul> | <b>ber: 320937</b><br>bdivision) \$100.00   |       |
| <ul> <li>\$100.00: Bill Numl<br/>Grading Permit (Su</li> </ul> | <b>ber: 320938</b><br>bdivision) \$100.00   |       |
| <ul> <li>\$100.00: Bill Numl<br/>Grading Permit (Su</li> </ul> | <b>ber: 320939</b><br>bdivision) \$100.00   |       |
| <ul> <li>\$100.00: Bill Numl<br/>Grading Permit (Su</li> </ul> | <b>ber: 320940</b><br>bdivision) \$100.00   |       |
|                                                                |                                             |       |

Please complete **\*all required fields:** including billing information and select **"Submit Payment"** This will complete payment of \$100 minimum fee per permit in the batch

| \$650.00 CAD   | 320900          |
|----------------|-----------------|
| VISA           | -               |
| Name on card   |                 |
| Card number    |                 |
| 01 - 2020 -    | Card cvd        |
| Name           |                 |
| Email          | Phone number    |
| Address line 1 | Address line 2  |
| City           | Postal/zip code |
| Ontario -      | Canada 👻        |
| DMMENTS        |                 |
| Submit F       | Payment         |

"Payment Completed" window. Select "Continue"

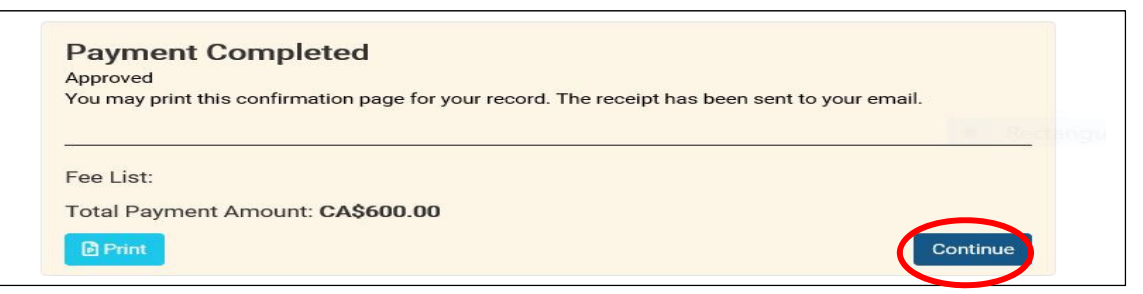

Back on the **"My Permits"** page – notice **Pre-Application Screening** status of the application and **Record ID**. A **permit number** will not be assigned until the application been accepted.

| P                    | My Permit<br>lease use this s | Section to view and manag                                              | ge your permits. Click Ad                                                               | d New Permit button to a     | pply for new permits. |                               |                  |
|----------------------|-------------------------------|------------------------------------------------------------------------|-----------------------------------------------------------------------------------------|------------------------------|-----------------------|-------------------------------|------------------|
|                      | Type to filter th             | e table columns                                                        |                                                                                         |                              |                       |                               | • Add New Permit |
| $\boldsymbol{\zeta}$ | Record ID ×                   | Permit Number                                                          | Type/SubType/Work                                                                       | Status                       | Acceptance Date       | Address                       | Actions          |
|                      | 483197                        | Permit number will be<br>available once the<br>application is accepted | <b>Grading &amp; Pool</b><br><b>Permit</b> / Grading /<br>Subdivision House -<br>Single | Pre-Application<br>Screening |                       | 2141 Major Mackenzie<br>Drive | 3 Detail         |

You will also receive a payment confirmation e-mail with pdf receipt attached.

| A amanda@vgn.cty<br>To f                                                                                                    |                                                                                                    |                  |
|----------------------------------------------------------------------------------------------------|----------------------------------------------------------------------------------------------------|------------------|
| Bing Maps                                                                                                    |                                                                                                    |                  |
| **THIS IS AN AUTOMATED MESSAGE, PLEASE DO NOT REPLY                                                                                        | / DIRECTLY TO THIS EMAIL**                                                                                      |                  |
| The Online Services payment submitted on 06/02/2020 was                                                                                    | approved by the City.                                                                                           |                  |
| The outstanding balance will be emailed to you and must be                                                                                 | e paid prior to continuation of processing                                                                      | the application. |
| Please find the attached receipt copy.                                                                                                    | VAUGHAN<br>City of Vaughan Payment Receipt #2                                                                   | 98770            |
| Best Regards,                                                                                                    | Payment Date: June 02, 2020 9:14 am                                                                             |                  |
| <b>City of Vaughan   Development Engineering Department</b><br>2141 Major Mackenzie Dr., Vaughan, ON L6A 1T1<br><b>Phane:</b> 905-832-2281 | Record ID: 483156 Payor:  Payor Address: 2141 Major Mackenzie Dr Vaughan                                        | n Ontario        |
| Emeile DEparmits@vaughan.co                                                                                                    | Fee Description                                                                                                 | Payment Amo      |
| Email: Depermits@vaugnan.ca                                                                                                    | Grading Permit (Subdivision)                                                                                    | \$100            |
| Hours: Monday to Friday, 8:30 a.m. to 4:30 p.m.                                                                                            | Total Amount Paid by Visa                                                                                       | \$100.           |
| vaughan.ca                                                                                                    | NOTE: For any NSF cheques processed additional fees<br>will be applicable and it may affect the validity of the |                  |

For batch grading permit submissions – individual receipts will be issued per lot grading application submitted. Each application will be assigned a **Record ID** and **permit number**. Please note: all outstanding fees must be paid prior to the continued review of the application.

Please contact <u>Depermits@vaughan.ca</u> for information.

**<u>Congratulations!</u>** You have successfully submitted your Pre-Application! Email notification confirming the City's receipt of your application. Pre-application screening is an initial review to confirm permit submission requirements have been met.

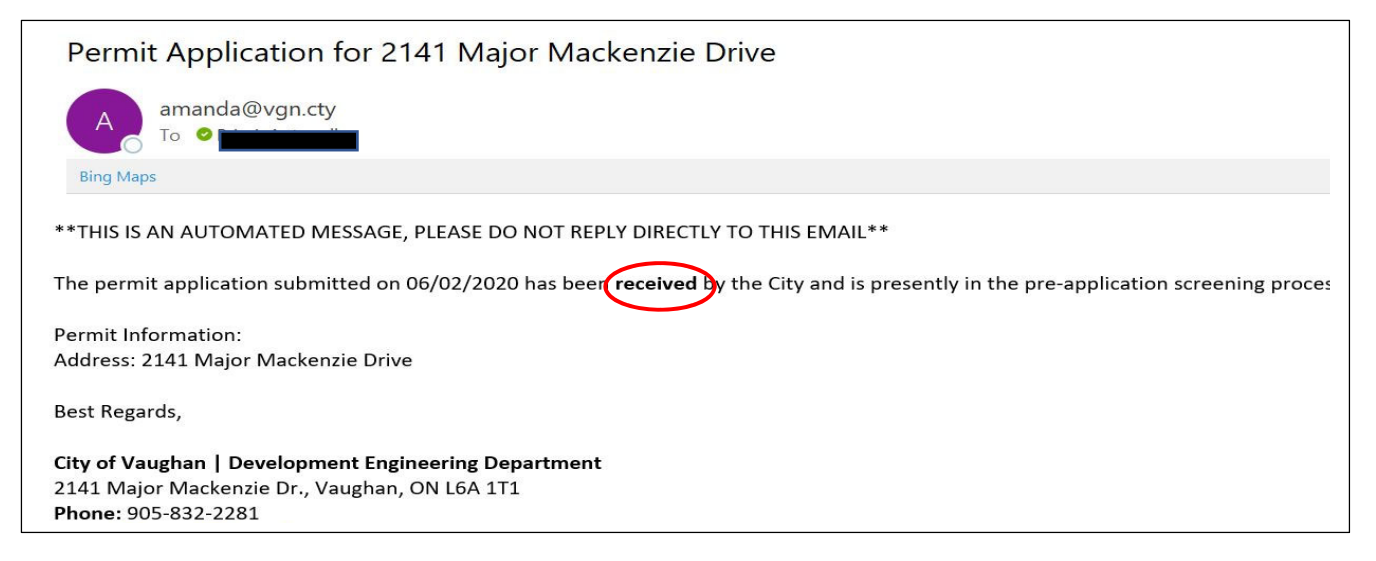

When the pre-application screening is complete and application is <u>accepted</u> – an email notification is sent. Application is now under review and **permit number** assigned. Please allow 10-15 business days for processing. Deficiencies will be noted by email.

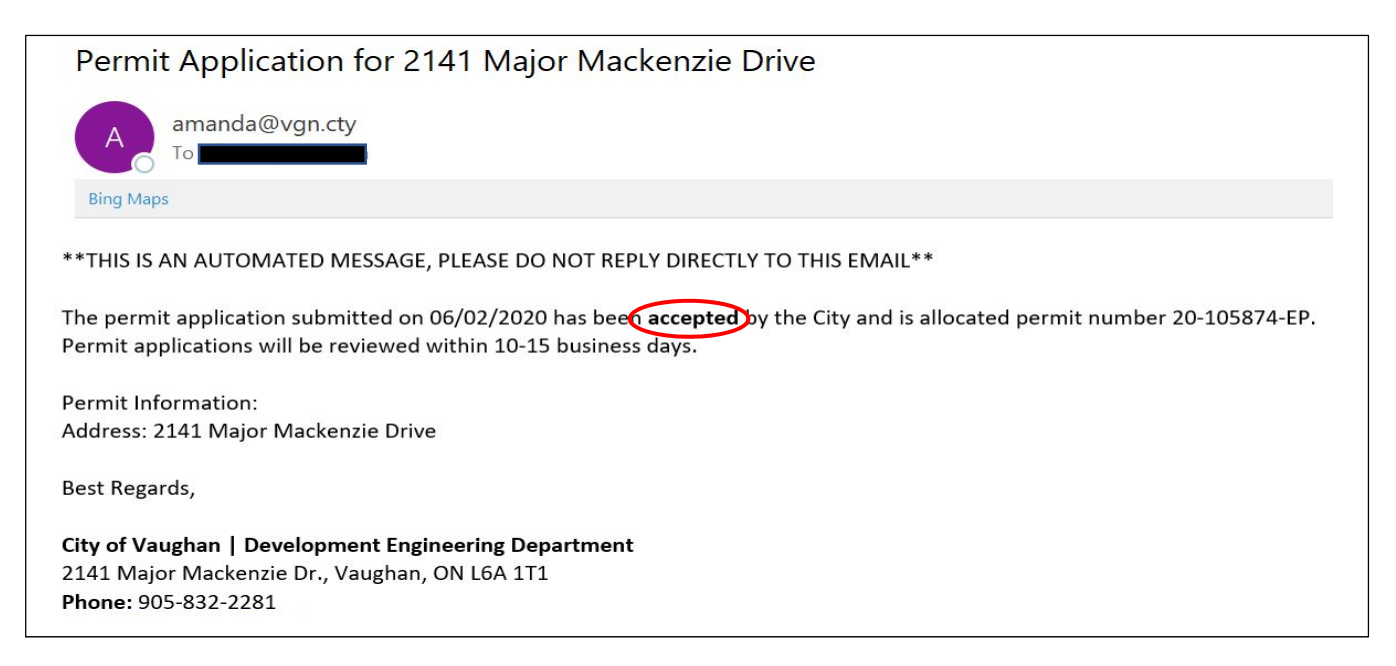

And once the review is complete and grading permit is **<u>issued</u>**, an email notification is sent with permit information attached.

| Permit Application for 2141 Major Mackenzie Drive                                                                                                    |                        |
|----------------------------------------------------------------------------------------------------|------------------------|
| amanda@vgn.cty                                                                                                    | Rectangular Saib       |
| EngineeringPermit.pdf<br>494 KB                                                                                                    |                        |
| Bing Maps                                                                                                    |                        |
| **THIS IS AN AUTOMATED MESSAGE, PLEASE DO NOT REPLY DIRECTLY TO THIS EMAIL**<br>The permit application submitted on 06/02/2020 is nover issued by the City of Vaughan as Permit Number 20-105874 with the scope of | work as defined below. |
| Address: 2141 Major Mackenzie Drive                                                                                                    |                        |
| Best Regards,                                                                                                    |                        |
| City of Vaughan   Development Engineering Department                                                                                                    |                        |
| 2141 Major Mackenzie Dr., Vaughan, ON L6A 1T1<br>Phone: 905-822-2281                                                                                                    |                        |
| FIGUR. 505-652-2201                                                                                                    |                        |

You can now proceed to apply for building permits. Building Standards has digital access to the approved drawings and permit records.

To print a copy of your approved drawings & permit, login to the portal and navigate to **Supporting Documents** section of the specific permit application. Select **"Download"** 

|               |                     |                     |                 |                                                                    |               | A - N'   |
|---------------|---------------------|---------------------|-----------------|--------------------------------------------------------------------|---------------|----------|
| Document ID * | Description         | туре                | гие туре        | File Name                                                          | Date Uploaded | Actions  |
| 181229        | Grading/Pool permit | Grading/Pool Permit | application/pdf | Report.pdf                                                         | 2020-06-02    | Download |
| 181228        | Approved drawing    | Approved Drawing    | application/pdf | Final Approved - 2141<br>Major Mackenzie -site<br>grading plan.pdf | 2020-06-02    | Download |
| 181227        | site grading plan   | Site Grading Plan   | application/pdf | 2141 Major Mackenzie                                               | 2020-06-02    | Download |

#### **Document Upload Requirements**

Individual forms, approvals, documents, reports, plan groups (drawings) and specifications to be uploaded individually.

File names of electronic documents for your application must include the name of the form and/or the contents of the electronic document.

Residential Sample (Forms and Files as Applicable)

• Site Grading Plan

Plans and Specifications

- All electronic documents, plans and drawings must be submitted in PDF format, maximum size 200 MB
- Files must not be password protected
- Documents/Drawings containing multiple layers <u>must be flattened</u> to a single layer prior to submission
- Documents/Drawings must have no comments. Text placed in the PDF as a comment must be flattened or removed. When rendering drawings to PDF, options for saving text as comments must not be selected.
- Submitted PDF files must be a single layer
- Drawings and Specifications must be in black and white only. Full-colour renderings and photos may be submitted, but only as a supplement to the set of plans
- AutoCAD drawings, Microsoft Word documents, etc., must be converted to PDF format prior to submission.
- The PDF plans/drawings must match the scale and page size of the paper plans/drawings
- Documents must be properly labelled. PDF<u>file names for electronic documents</u> should have an abbreviated description of the documents

DISCLAIMER: Information in this guide is provided for informational purposes only and does not necessarily include all required information. The City of Vaughan provides this information without warranties or representations of any kind, either expressed or implied, and assumes no responsibility for any consequences arising from the use of the information provided. Any reliance or action taken based on the information provided is the sole responsibility of the user. Please note that this information is provided for convenience only and subject to change without notice.